## HOW TO REGISTER YOUR EMPLOYER FOR THE GUIDESTONE EMPLOYER ACCESS® PROGRAM (EAP)

The GuideStone Employer Access<sup>®</sup> Program (EAP) is a secure, effective way to consolidate and simplify your plan administrative tasks.

Before you start, you'll need the following information to complete the process:

- Your GuideStone® retirement or insurance account number
- A registration code provided by GuideStone or your last billing amount

**STEP 1:** Go to *EAP.GuideStone.org* and select "Register employer with Employer Access".

| Log in                                                |                                                                                                   |
|-------------------------------------------------------|---------------------------------------------------------------------------------------------------|
| User Name:                                            |                                                                                                   |
|                                                       | I forgot my User Name                                                                             |
| Password:                                             |                                                                                                   |
|                                                       | I forgot my Password                                                                              |
|                                                       | Log In                                                                                            |
| BY CLICKI<br>GUIDESTO<br>AGREE TO<br><u>PRIVACY I</u> | NG LOG IN ABOVE, YOU ACCEPT<br>DNE'S USE OF COOKIES AND<br>D THE TERMS OF GUIDESTONE'S<br>POLICY. |
| Register emp                                          | ployer with Employer Access                                                                       |

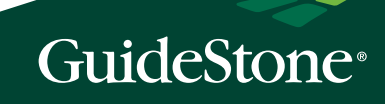

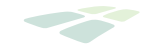

**STEP 2:** Provide your retirement or insurance account number. After you've provided your account number, you'll need to provide the exact dollar amount of your last bill. If you don't have access to that information, call **1-888-98-GUIDE** (1-888-984-8433), and we will provide you with a registration code to use instead.

| Employer Number:          |                       | Employer Number                                                                                                    |
|---------------------------|-----------------------|----------------------------------------------------------------------------------------------------|
| Please provide one of the | following             | You can locate your employer number on your most recent retirement statement or insura<br>bill.                                                                                                    |
| Registration Code:        |                       | Retirement Statement:                                                                                                    |
|                           | OR                    | GuideStone Financial Resources of the Southern Baptist Convention         Statement Total         Statement Total                                                                                                    |
| Last Bill Amount:         |                       | Universit Particle (0.121.2017) Ubiling address has changed or the same base 04.20.2017 base 04.20.2017 base 04.2012 base 04.2012 base 04.2 |
| Cancel                    | Continue to next step | Empirie         Value         Plane make check payable to:           FIRST DAFTEST CHUNCH         OUDESTONE PRANCIAL RESOURCES SEC           1000 MADN BT         P.0. BOX PROV           ANY WHERE: USA 12345-1234         DALLAR, XX 79397-20972           DALLAR, XX 79397-20972         DALLAR, XX 79397-20972                                                                                                    |
|                           |                       | 016772654001 010666 02 6774 01 170603 00001                                                                                                    |
|                           |                       |                                                                                                    |
|                           |                       | Insurance Bill:                                                                                                    |
|                           |                       | Insurance Bill:<br>GuideStone Financial Resources<br>of the Southern Baptist Convention                                                                                                    |
|                           |                       | Insurance Bill:                                                                                                    |
|                           |                       | Insurance Bill:                                                                                                    |
|                           |                       | Insurance Bill:<br>Texan NAME: URA 1234-1234<br>Tran NAME: CONSERS COVERAGE MANDER DEPENDENT ADJUSTMENTS TO<br>MANDER 0 5000 125                                                                                                    |
|                           |                       |                                                                                                    |
|                           |                       | THE RESIDENCE AND A CONTRACT OF A CONTRACT OF A CONTRACT   |

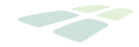

**STEP 3:** Once you've verified your information, you'll be presented with two options.

If you already have an employer account online and simply need to make changes, choose "Yes, I have a user account."

If you are establishing an account for this employer for the first time, choose "No, I am a new user."

| Create Your | Account                                                                                       |
|-------------|-----------------------------------------------------------------------------------------------|
|             | Do you have an existing account with GuideStone Employer Access for a different organization? |
|             | Ves, I have a user account.                                                                   |
|             |                                                                                               |
|             |                                                                                               |
|             |                                                                                               |
|             |                                                                                               |
|             |                                                                                               |
|             |                                                                                               |
|             |                                                                                               |
|             |                                                                                               |
|             |                                                                                               |
|             |                                                                                               |
|             |                                                                                               |

**CONGRATULATIONS!** You've successfully registered for EAP.

Now you'll be able to see your account details and make updates anytime.

## IF YOU'RE BRAND NEW TO EAP, USE THESE <u>STEP-BY-STEP TUTORIALS</u> TO HELP YOU GET STARTED.